## 学外から各種情報サービスにアクセスした際の認証方法について

龍谷大学の各種情報サービスを利用する際に Microsoft 365 の認証を利用していますが、 2024 年 10 月より、セキュリティ強化のため、<u>多要素認証設定を必須化</u>しています。 <u>学外から</u>各種情報サービスにアクセスする際は、以下の手順に従い、認証を行ってください。 ※セキュリティ情報(連絡先情報)の登録ができていない場合は、

「Microsoft 365 を利用した各種認証について」を確認いただき、先に登録を行ってください。 ※学内からのアクセスであっても、アカウント情報を変更する際には、多要素認証を求められ る場合があります。

## @mail.ryukoku.ac.jp ← @mail.ryukoku.ac.jp サインイン要求を承認 パスワードの入力 Authenticator アプリを開き、表示されている番号を入 パスワード 力してサインインします。 パスワードを忘れた場合 99 アプリに数字が表示されませんか? 最新パージョンにアップグレ ードしてください。 ○ 今後 30 日間はこのメッセージを表示しない Microsoft Authenticator アプリを現在使用できません 詳細情報 画面にコードが表示されます ※コードは実際と異なります サインインしよう としていますか? RYUKOKU UNIVERSITY @mail.ryukoku.ac.jp 表示されている最亏を入力して、サインイ: サインインの状態を維持しますか? 779: 99 これにより、サインインを求められる回数を減らすことができま ○ 今後このメッセージを表示しない れています いいえ 2 3 4 5 6 「サインインの状態を維持しますか」 7 8 9 0 $\otimes$ に対して、「はい」を選択します

## ① Microsoft Authenticator を設定している場合

表示されたコードをスマートフォン に入力し、「はい」を選択します ※画面は、iPhone の例です ② SMS(携帯電話番号)を設定している場合

| <ul> <li>FYUKOKU UNIVERSITY</li> <li>         ・          ・          ・</li></ul> | •   | <ul> <li>ドロルのない UNIVERSITY</li> <li>Dimail Jyukoku.ac.jp</li> <li>ID を確認する</li> <li>・XX X0000000097 fC SMS を送信</li> <li>・XX X0000000097 fC SMS を送信</li> <li>・XX X0000000097 fC 電話をかける</li> <li>・XX X0000000097 fC 電話をかける</li> <li>・XX X0000000097 fC 電話をかける</li> <li>・XX X0000000097 fC 電話をかける</li> <li>・XX X0000000097 fC 電話をかける</li> <li>・XX X0000000097 fC 電話をかける</li> <li>・XX X0000000097 fC 電話をかける</li> <li>・XX X0000000097 fC 電話をかける</li> <li>・XX X0000000097 fC 電話をかける</li> <li>・XX X0000000097 fC 電話をかける</li> <li>・XX X0000000097 fC 電話をかける</li> <li>・XX X000000097 fC 電話をかける</li> <li>・XX X0000000097 fC 電話をかける</li> <li>・XX X00000000097 fC 電話をかける</li> <li>・XX X00000000097 fC 電話をかける</li> <li>・XX X0000000000000000000000000000000000</li></ul> | <b>+</b> |
|---------------------------------------------------------------------------------|-----|----------------------------------------------------------------------------------------------------|----------|
| Micorsoft 認証に確認コー<br>******を使用します<br>SMS に確認コードが送信され                            | ド → |                                                                                                    | •        |

送信されたコードを入力します

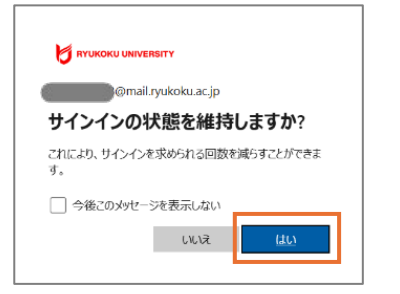

「サインインの状態を維持しますか」 に対して、「はい」を選択します ③ 電話番号を設定している場合

| ♥ RYUKOKU UNIVERSITY ← ● ● @mail.ryukoku.ac.jp パスワードの入力                                                                                                    | ビ Inverse university<br>Dimail.ryukoku.ac.jp<br>ID を確認する                                                                                      |
|----------------------------------------------------------------------------------------------------|----------------------------------------------------------------------------------------------------|
| パスワード                                                                                                    | ↓ +XX X0000000097 に SMS を送信                                                                                                    |
| パスワードを忘れた場合                                                                                                    | ・xxx xxxxxxxxxxxxxxxxxxxxxxxxxxxxxxxxx                                                                                                    |
|                                                                                                    | ########<br>彩客様の確認方法は最新ですか? https://aka.ms/mfasetup でご                                                                                        |
|                                                                                                    | オキンセル                                                                                                    |
|                                                                                                    |                                                                                                    |
|                                                                                                    | 「電話をかける」を選択します                                                                                                    |
|                                                                                                    | 「電話をかける」を選択します                                                                                                    |
| <mark>€ атикоки импчелятту</mark><br>©mail.syukoku.ac.jp                                                                                                    | 「電話をかける」を選択します                                                                                                    |
| で ATLACAKU UMVERSITY<br>Prinail ryukoku.ac.jp<br>サインイン要求を承認                                                                                                    | 「電話をかける」を選択します                                                                                                    |
| <ul> <li>RTUKOKU UMVERSITY</li> <li>Brail ryukoku.ac.jp</li> <li>サインイン要求を承認</li> <li>SYSKMの電話にかけています。続行するには、応答してください。</li> </ul>                                    | 「電話をかける」を選択します<br>ド mvkoku universatry<br>○mail.nyukoku.ac.jp<br>サインインの状態を維持しますか?<br>これにより、サインインを求められる回数を減らすことができま<br>す。                      |
| <ul> <li>PTUKOKU UNIVERSITY</li> <li>@mail.ryukoku.ac.jp</li> <li>サインイン要求を承認</li> <li>⑤ 許容相の電話にかけています。統行するには、応答しててにさい。</li> <li>〇 令後 30 日間はこのメッセージを表示しない</li> </ul> | 「電話をかける」を選択します<br>ド NYUKOKU UMVERSITY<br>@@mail.ryukoku.ac.jp<br>サインインの状態を維持しますか?<br>これにより、サインインを求められる回該を減らすことができま<br>す。<br>□ 今後このメッセージを表示しない |
|                                                                                                    | 「電話をかける」を選択します                                                                                                    |

ますので、音声案内に従い、「艹」を に対して、「はい」を選択します 押してください。

登録した電話番号に、電話がかかり「サインインの状態を維持しますか」